**Getting Started Guide** 

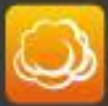

CloudBerry Lab

www.cloudberrylab.com

<u>CloudBerry Backup for Synology</u> helps you automate data backup to various cloud storage providers such as Amazon S3, Microsoft Azure or OpenStack directly from Synology. By integrating with the Synology management interface it provides seamless experience for Synology users.

This post explains:

- How to install CloudBerry Backup on Synology
- Licensing
- □ How to set up a backup and restore files

#### **System Requirements**

- Supported CPU types: Marvell ARM (Armada\*), Intel\*
- Supported Storage: Amazon S3, Microsoft Azure, OpenStack, File System

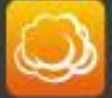

#### Installation of CloudBerry Backup into Synology Package Center

Prior to install, make sure the Trust Level is set to "Any publisher" in **Package Center | Settings | General**:

| 2                 | Package Center                                                                                         |
|-------------------|----------------------------------------------------------------------------------------------------|
| <b>Ω</b> - Search | Manual Install Refresh Settings                                                                        |
| 👤 Installed       | Settings                                                                                               |
| 😍 Update          | General         Beta         Auto Updates         Package Sources         Certificate                  |
| Explore           | Notification<br>An email or desktop notification will be sent or displayed when updates are available. |
| Recommended       | Enable email notification                                                                              |
| AII               | Enable desktop notification                                                                            |
| S Backup          | Allow installation of packages published by:                                                           |
| 🛞 Multimedia      | Synology Inc.                                                                                          |
| Business          | <ul> <li>Synology Inc. and trusted publishers</li> <li>Any publisher</li> </ul>                        |

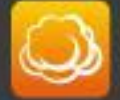

To start working with CloudBerry Backup:

1.Go to **Package Center** and click **Manual Install**. Specify CloudBerry Backup package and follow the installation wizard to complete the installation.

|                   | 3               |                        |                                    |             |    |
|-------------------|-----------------|------------------------|------------------------------------|-------------|----|
|                   |                 |                        |                                    |             |    |
|                   |                 |                        | Package Center                     | 7 -         |    |
| Package<br>Center | ₽ - Search      | Manual Install Refresh | Settings                           |             | E4 |
|                   | 👤 Installed     | Installed              |                                    |             |    |
| Control Panel     | 😯 Update        |                        | Manual Install                     | ×           |    |
|                   | Explore         | Upload a package       |                                    |             |    |
|                   | 👍 Recommended   | Please select a file.  |                                    |             |    |
| File Station      |                 | File:                  | CloudBerryBackupSynology_1.4 Brows | e           |    |
| 2                 | <b>o</b> Backup |                        |                                    |             |    |
| DSM Help          | 🚷 Multimedia    |                        |                                    |             |    |
|                   | Business        |                        |                                    |             |    |
|                   | Security        |                        |                                    |             |    |
|                   | 🔀 Utilities     |                        |                                    |             |    |
|                   |                 |                        |                                    | Next Cancel |    |

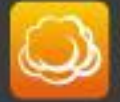

2. Choose **Run after installation** option on a final step of the installation, it will guarantee that you can find CloudBerry Backup on the Main Menu:

| tem          | Value                                                        |
|--------------|--------------------------------------------------------------|
| Package name | cloudberry-online-backup                                     |
| Version      | 1.4.0.57                                                     |
| Developer    | CloudBerry Lab                                               |
| Description  | CloudBerry Backup for Synlogy enables Synlogy users leverage |
|              | restore it whenever needed in a few simple steps             |

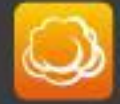

Note: you can always run CloudBerry Backup later by going to Package Center | Installed:

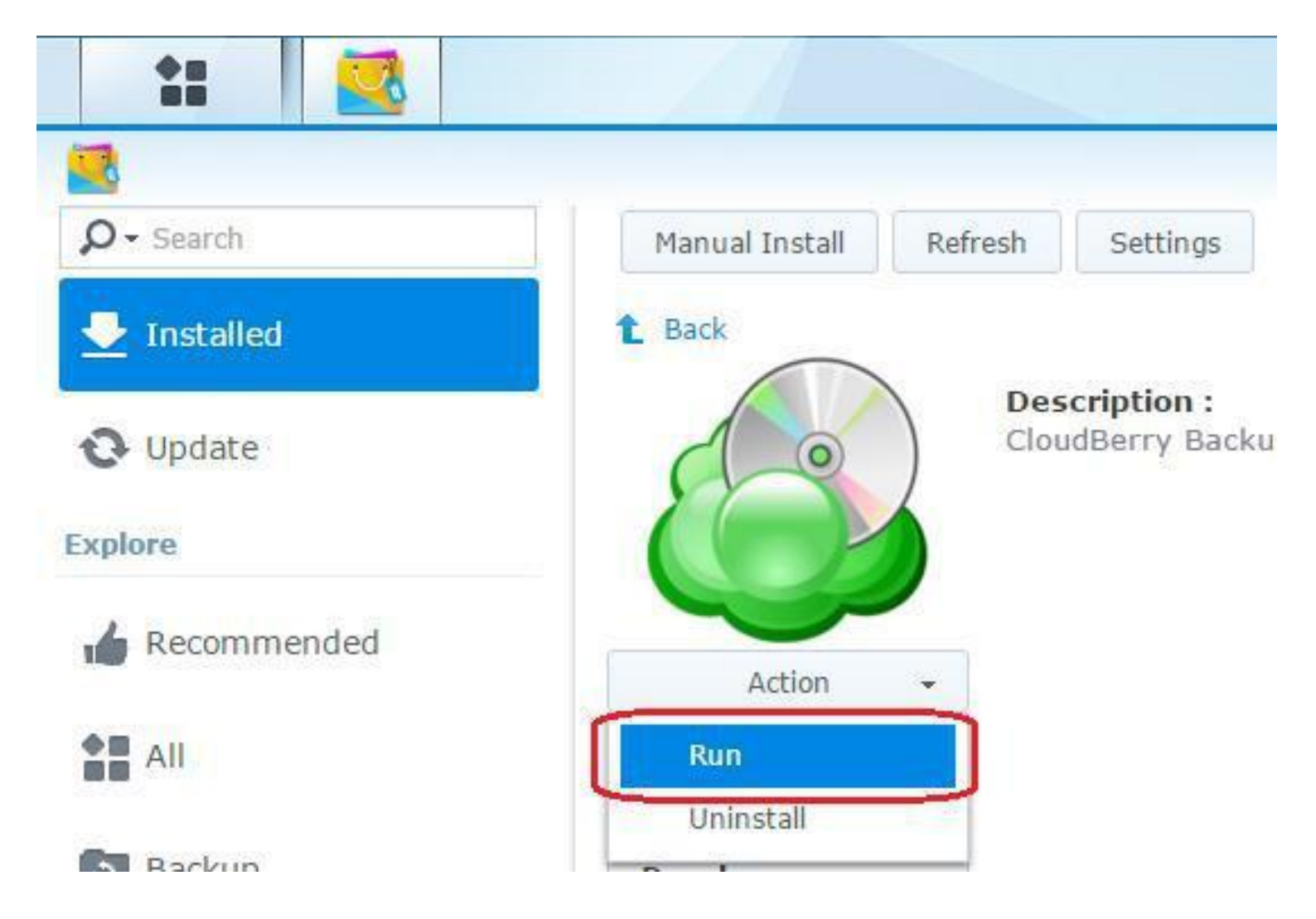

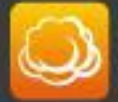

3. Go to the **Main Menu** and find CloudBerry Backup there, click **CloudBerry Backup** to start the application:

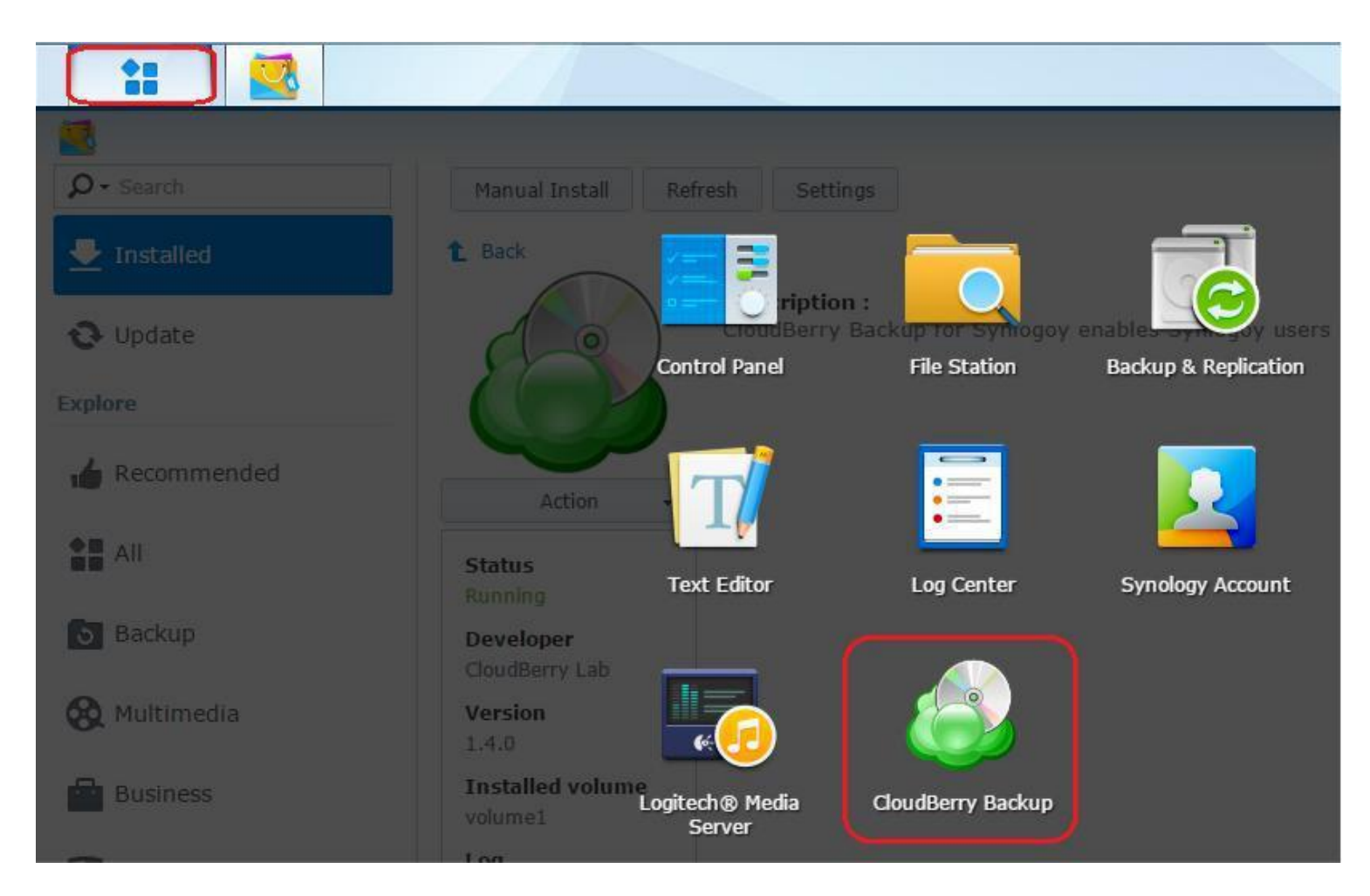

## Getting Started with CloudBerry Backup

First of all you need to choose whether you want to use Freeware or PRO version of CloudBerry Backup:

- Freeware for private use only. Limitations: 200 GB limit for cloud backup and 1TB limit for local backup; no compression, no encryption.
- Start with 15 trial of PRO version
- □ Activate PRO version. <u>License price \$29,99</u>

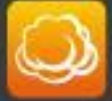

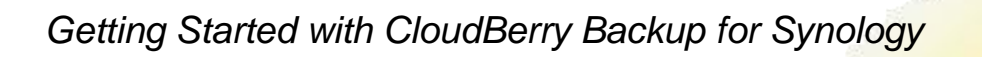

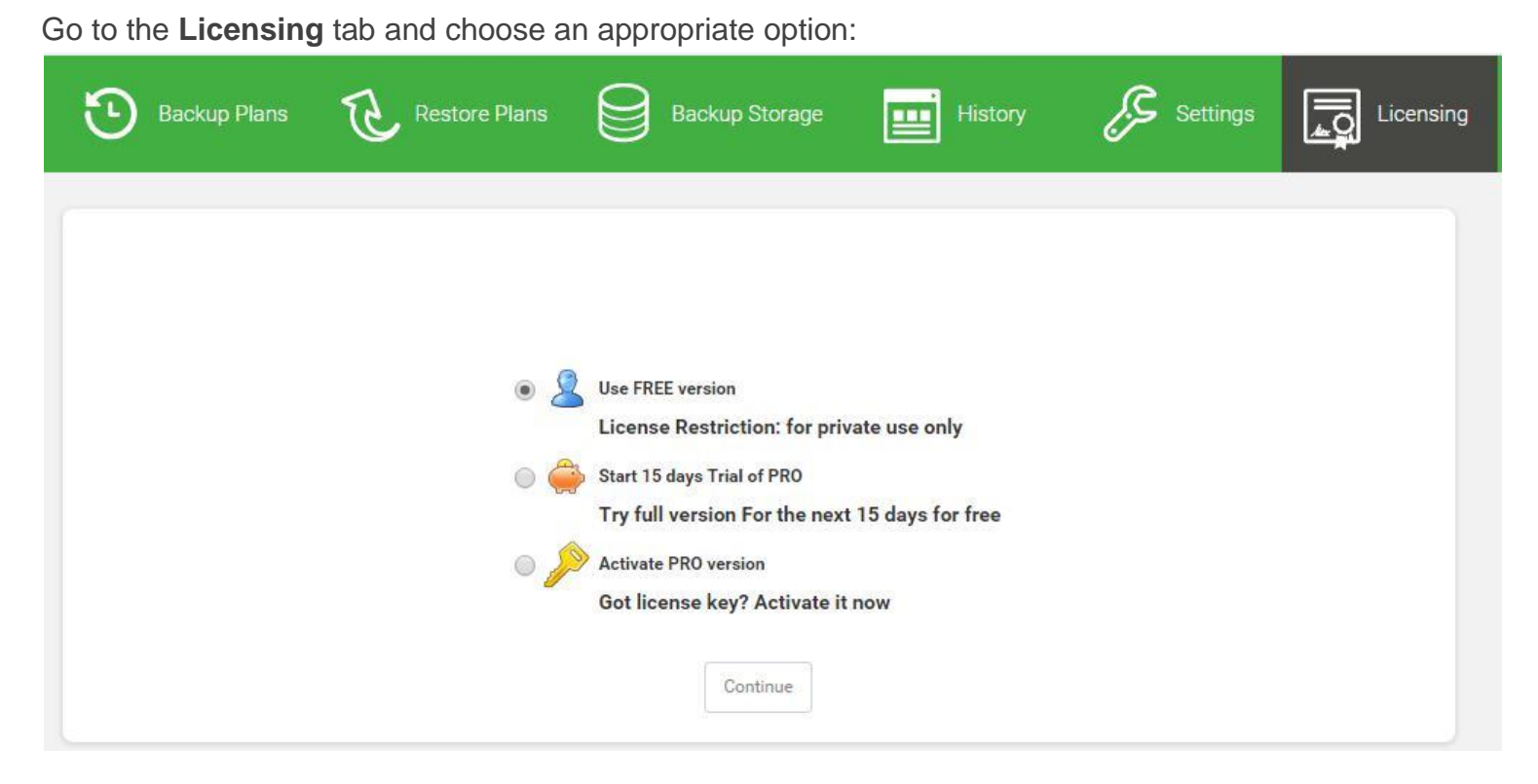

You can always switch from the Freeware to the PRO version by selecting any option - **Start 15** days Trial of PRO or Activate PRO version - on the Licensing tab.

Once you have registered or activated CloudBerry Backup, you can start working with the product! The next step is to specify storage account.

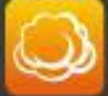

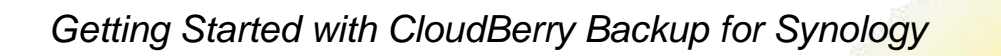

#### Setting up Storage Account

1.Go to the **Settings** tab, use Add button to create a new storage account:

| 🕑 Backup Plans 😢                 | Restore Plans              | Backup Storage 📰 History 🖉 Settings | Licensing |
|----------------------------------|----------------------------|-------------------------------------|-----------|
| Cloud Storage Accounts           | Add account                |                                     |           |
| Add Edit                         | Storage Type:              | AmazonS3                            | Delete    |
| Default Retention Policy         | Display Name:              | Corporate                           |           |
| Delete version older than        | Bucket:                    | corporate.docs                      |           |
| File version age: 1              | Access Key:<br>Secret Key: | AKIAJZOWDRNLAEGY2Y3B                | •         |
| Always keep the last version     | section,                   |                                     |           |
| Keep number of versions(for each |                            |                                     |           |
| Number of version: 1             |                            | Ok Cancel                           | •         |

Note: supported storages - Amazon S3, File System.

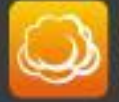

#### How to Back Up Files

1.Go to the **Backup Plans** tab, use **Create new** button to start the Backup Plan wizard, specify a plan name and go next:

| Cla   | oudBe                        | erry Backup    |                |         |          | 🔅 Settings |
|-------|------------------------------|----------------|----------------|---------|----------|------------|
| Backu | p Plans                      | Restore Plans  | Backup Storage | History | Settings | Licensing  |
|       | Plan name<br>Spec<br>Plan na | ify plan name. |                |         |          | Create new |

2.On the Cloud Storage step specify a destination of your backups

| Cloud Storage         |  |
|-----------------------|--|
| Select cloud storage. |  |
| Corporate             |  |
| Local                 |  |

3.On the next step - Backup Source - choose files and folders you want to back up

4. The next steps allows you to set up advanced options for your backup plan:

- Back up empty folders
- Exclude system folders

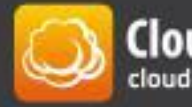

- Compress files
- Encrypt files

5.On the **Retention Policy** step you can manage how many or how long you want to keep file versions: purge file versions older than or keep a certain number of versions.

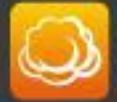

6. The Schedule step provides flexible options for plan runs:

| Schedule      |              |        |           |       |   |       |           |          |     |
|---------------|--------------|--------|-----------|-------|---|-------|-----------|----------|-----|
| Specify sch   | edule opti   | ons.   |           |       |   |       |           |          |     |
| No schedule(R | un manually) |        |           |       |   |       |           |          |     |
| Specific date | 30.11.2015   | Ħ      | 14:50     |       | 0 |       |           |          |     |
| Recurring     |              |        |           |       |   |       |           |          |     |
| Frenquence Ty | pe: Daily    |        |           |       |   |       |           |          |     |
| Occurs at     | 00:00        | Θ      |           |       |   |       |           |          |     |
| Occurs eve    | ery 60       | •<br>• | nin from: | 00:00 | Ø | till: | 03:00     | Ø        |     |
|               |              |        |           |       |   |       |           |          |     |
|               |              |        |           |       |   |       | < Back Fi | nish Can | cel |

This is a final step of the wizard, click Finish to set up a backup plan

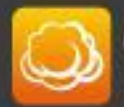

7.On the **Backup Plans** tab, you can run the plan - use **Run now** button:

| Backup Plans                                            | Restore Plans            | Backup Storage                | History                             | Settings   | Lie        |
|---------------------------------------------------------|--------------------------|-------------------------------|-------------------------------------|------------|------------|
|                                                         |                          |                               |                                     |            | Create new |
| <ul> <li>Corporate Docs</li> </ul>                      |                          |                               |                                     | Run n      | Edit X     |
| Schedule:<br>Current Status:                            | Not specified<br>Running | Total files size:<br>39.38 MB |                                     | 3          | 25%(10 MB) |
| Last Run:<br>Last Result:<br>Backup Duration:<br>Speed: | 00:00:06<br>0 B/s        | Current File: /share          | 25 %<br>e/Public/BackupScripts/Skyp | eSetup.msi |            |
| Stop                                                    |                          | Files Copied: 1 of 1          |                                     |            |            |

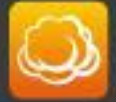

On the **Backup Storage** tab you can find your backed up files and folders:

| Name              | Name             | Last Modified     | Size     |  |
|-------------------|------------------|-------------------|----------|--|
| - Corporate       | DPTF.log         | 20/12/14 21:44:26 | 3 KByte  |  |
| 🔄 🧰 share         | IntelAMT.log     | 20/12/14 21:27:26 | 5 KByte  |  |
| - Carlo Public    | IntelChipset.log | 20/12/14 21:24:51 | 40 KByte |  |
| - 🚞 BackupScripts | IntelCPHS.log    | 20/12/14 21:31:55 | 0 byte   |  |
| — 🧰 @Recycle      | IntelGFX.log     | 20/12/14 21:31:16 | 7 KByte  |  |
| Logs              | IntelGFXCoin.log | 20/12/14 21:31:14 | 532 Byte |  |
|                   |                  |                   |          |  |
|                   |                  |                   |          |  |

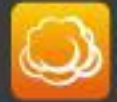

#### How to Restore Files

1.Go to **Restore Plans** tab, use **Create new** button to start the Restore Plan wizard.

The wizard prompts you to enter a plan name and **choose the storage account** where you want to restore from. Then you **choose what files and folders** you want to restore:

| Restore Source<br>Specify files and folders you want to restore.<br>Selecting files and directories<br>Add<br>Remove<br>Corporate<br>StopPervasive.bat<br>StopPervasive.bat<br>StopPervasive.bat<br>StopPervasive.bat | eate new |
|----------------------------------------------------------------------------------------------------|----------|
| Remove                                                                                                    |          |
| SkypeSetup.msi     @Recycle     Dogs                                                                                                    |          |

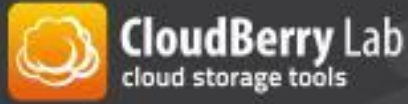

Once you selected the files you can **choose what versions you want to restore**: the latest version or to point-in-time.

| (e | store from specified time                                                       | 2.                                                                    |
|----|---------------------------------------------------------------------------------|-----------------------------------------------------------------------|
| ۲  | Latest Version                                                                  |                                                                       |
|    | Restore the latest version of selected files                                    |                                                                       |
| 0  | Point In Time                                                                   |                                                                       |
|    | Restore selected files to a particular point<br>time, no file will be restored. | in time. If there was no version of a given file before this point in |
|    |                                                                                 | 11.00                                                                 |

Then you **choose where to restore**: to original location or to a specific location and, finally, **set up scheduling**.

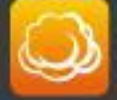

Complete the wizard and you will see the restore plan on the **Restore Plans** tab where you can run it manually using **Run now** button:

|                  |               |                                             | Create ne      |
|------------------|---------------|---------------------------------------------|----------------|
| Quick Restore    |               |                                             | Run now Edit   |
| Schedule:        | Not specified | Total files size:                           | 18%(6.67 MB)   |
| Current Status:  | Running       | 30.84 MB                                    |                |
| Last Run:        |               | 18%                                         | •              |
| Backup Duration: | 00:00:10      |                                             |                |
| Speed:           | 493.07 KB/s   | Current File: /share/Public/BackupScripts/S | skypeSetup.msi |
|                  |               | Files Copied: 1 of 1                        |                |

#### Conclusion

You can try <u>CloudBerry Backup for Synology</u> with all the features absolutely for free! Just go ahead and download 15-days fully functional trial version of CloudBerry Backup and check if our backup solution meets your needs and requirements.

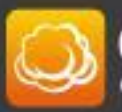